# **Google Docs & Gmail Forwarding Guide**

This will help you with the basics of Google Docs and Gmail forwarding.

If you don't have a Gmail account, sign up for one at http://www.gmail.com .

### **Viewing a Google Document**

 Click on the link you were emailed and it will open a new browser window with the document sitting right there. If you are prompted to enter a gmail address, this could mean that viewing the document is limited to certain people. Enter you gmail username and password where prompted. If you can't access the document but think you should, contact the person sharing the document with you.

## **Creating or editing a Google Document**

1. Go to www.google.com.

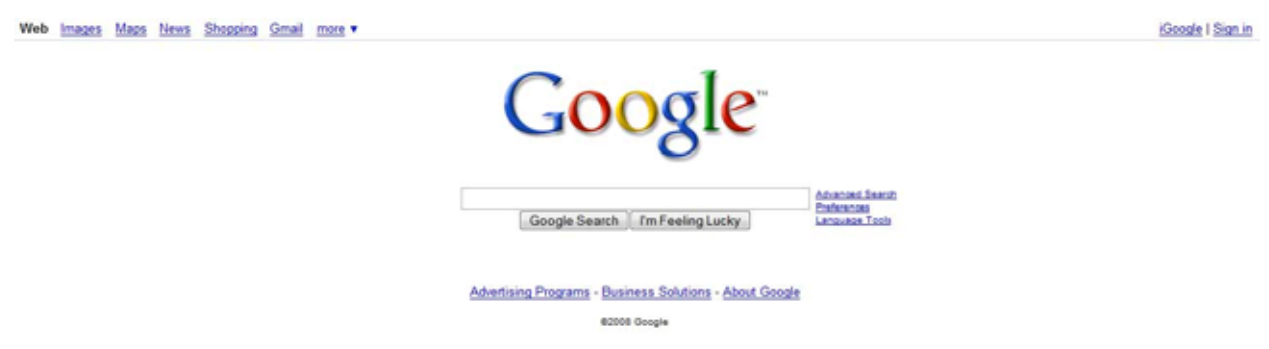

2. You will need to log in to Google. This is done with your gmail account. Click on "sign in", which is on the right side of the screen and circled below in red.

| Web | Images | Maps | News | Shopping | Gmail | more • |                 |                             |                          |               |        |                                                |  | iGoog   Sign in | 1 |
|-----|--------|------|------|----------|-------|--------|-----------------|-----------------------------|--------------------------|---------------|--------|------------------------------------------------|--|-----------------|---|
|     |        |      |      |          |       |        | C               | 0                           | <mark>0</mark> 8         | gle           | TH     |                                                |  |                 |   |
|     |        |      |      |          |       |        | Goo             | ogle Search                 | î îm Feel                | ling Lucky    |        | Advances Dearch<br>Endersnos<br>Language Tools |  |                 |   |
|     |        |      |      |          |       |        | Advertising Pro | ograms - <u>Bus</u><br>ezor | siness Solu<br>08 Google | tions - About | Google |                                                |  |                 |   |

3. Once you have signed in, click on "more"

| Web | Images | Maps | News | Shoppin | g Gmail | more V                                                  |                                                          | davidjohnwallace@g                               |
|-----|--------|------|------|---------|---------|---------------------------------------------------------|----------------------------------------------------------|--------------------------------------------------|
|     |        |      |      |         |         | Video<br>Groups<br>Books<br>Scholar<br>Finance<br>Blogs | Google                                                   |                                                  |
|     |        |      |      |         |         | YouTube<br>Calendar<br>Photos<br>Documents<br>Reader    | Google Search I'm Feeling Lucky                          | Advanced Search<br>Preferences<br>Language Topis |
|     |        |      |      |         |         | even more »                                             | Advertising Programs - Business Solutions - About Google |                                                  |
|     |        |      |      |         |         |                                                         | 82008 Google                                             |                                                  |

#### 4. Click on "Documents"

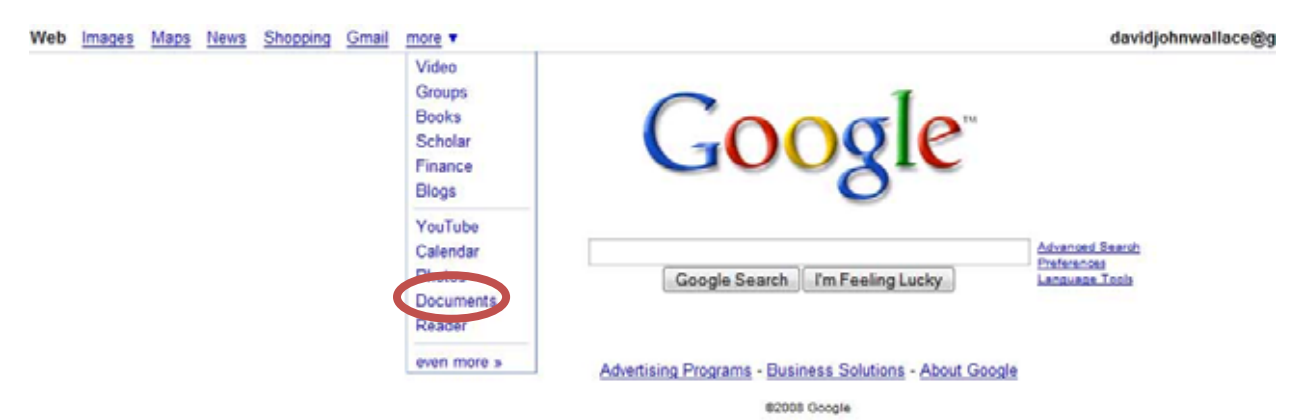

5. You are now in Google Docs.

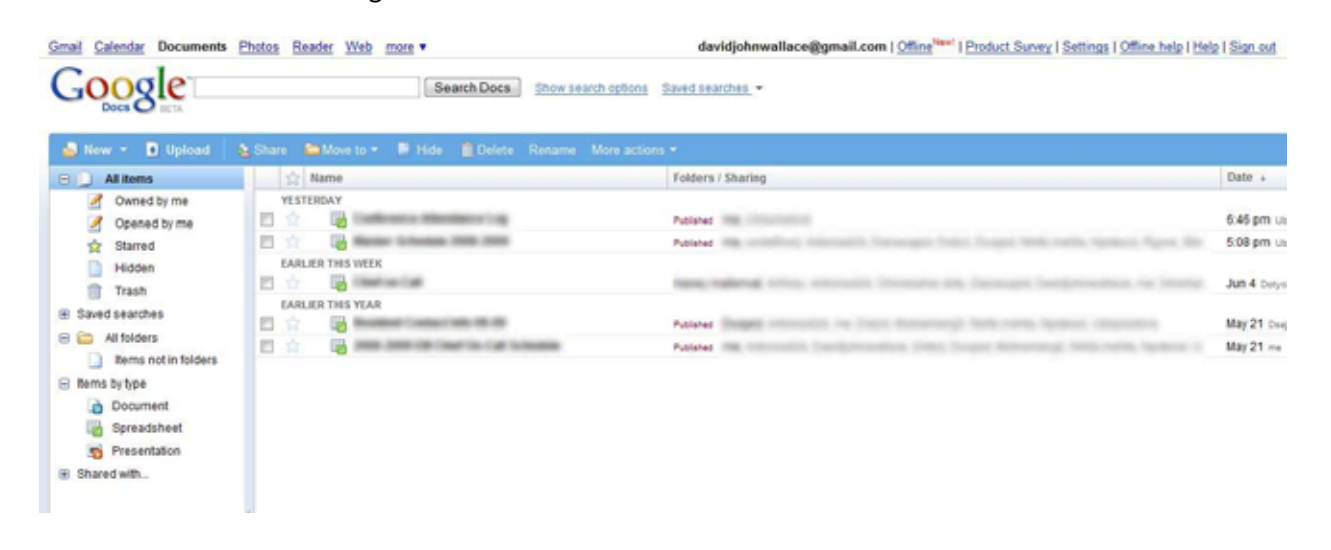

6. Here you can upload, modify, move, and share documents. The trickiest part is figuring out who can see the document.

To configure who can see the document, first click on a document in your list. Then click on "Share". It's circled in red below. Next is the screen you'll see after you have clicked on "Share".

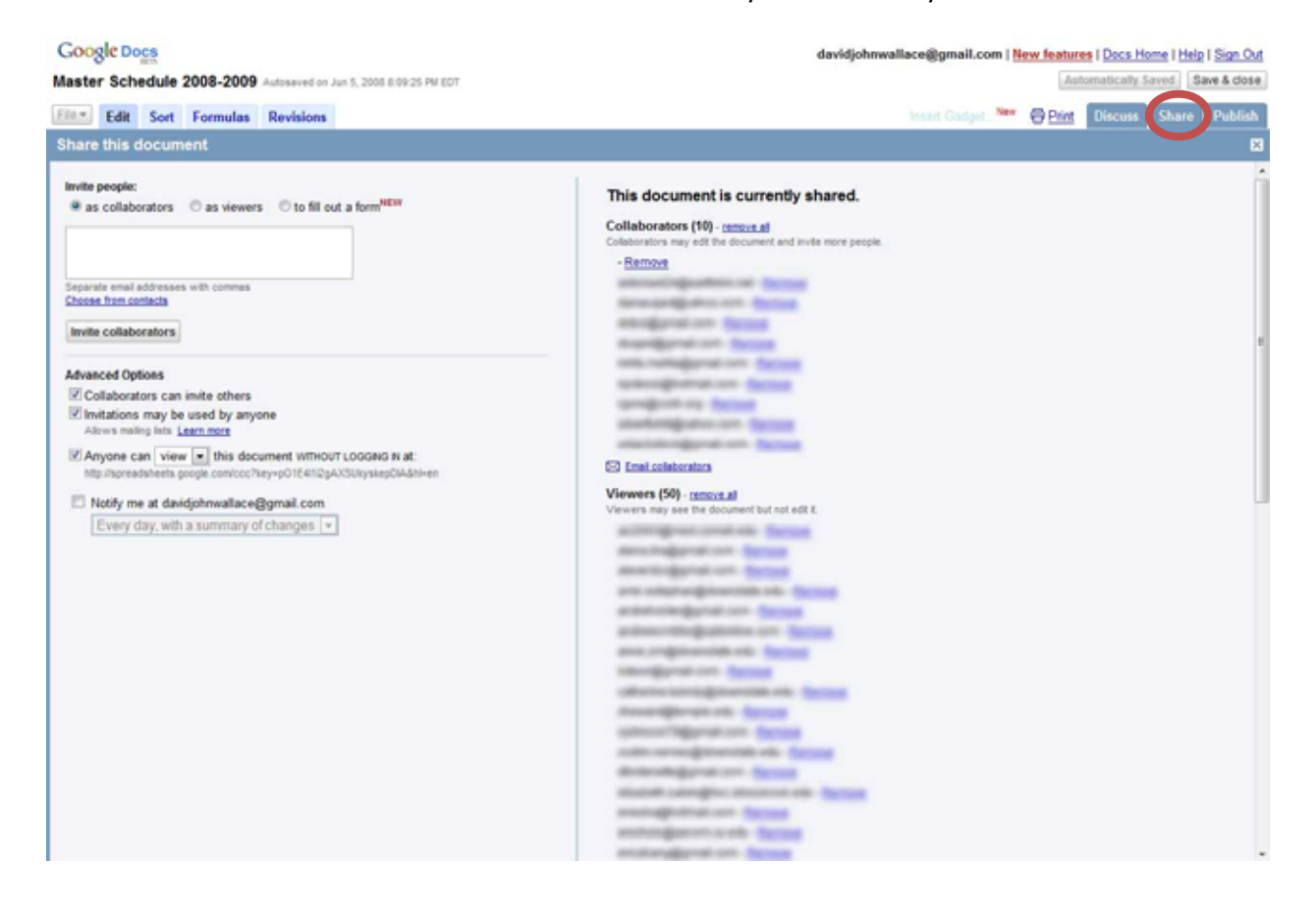

- 7. The most important decision you'll have to make is who and how people can see your document. You can have a document that:
  - a. Only you can edit and only you can see
  - b. Only you can edit and some people can see
  - c. Only you can edit and everyone can see
  - d. Only some people can edit and see
  - e. Only some people can edit and everyone can see

If you don't care who can see a document, and you want to make it as easy as possible for your target audience to be able to see the document, you'll need to select the box circled in red below.

| Google Dogs                                                                                                    | davidjohnwallace@gmail.com   New features   Docs Home   Help   Sign Ov                                                                                                    |
|----------------------------------------------------------------------------------------------------|----------------------------------------------------------------------------------------------------|
| Master Schedule 2008-2009 Autosaved on Jun 5, 2008 8:09:25 PM EDT                                                                                                    | Automatically Save & dose                                                                                                    |
| Eller Edit Sort Formulas Revisions                                                                                                    | Insert Guidget. New G Print Discuss Share Publish                                                                                                    |
| Share this document                                                                                                    | 8                                                                                                    |
| Share this document  With geople:  If as collaborators as viewers to fill our form <sup>HENV</sup> Separate email 2009/exect as some to fill our form <sup>HENV</sup> Separate email 2009/exect as some to fill our form <sup>HENV</sup> Separate email 2009/exect as some to fill our form <sup>HENV</sup> Advanced Options  Collaborators can inite others  Initiations may be used by anyone  Sense mains late team nore  Advance can View  this document WITHOUT LOGGRIG RI at:  Informative problem to problem (Collaborators RI at:  Informative problem (Collaborators RI at:  Informative problem (Collaborators RI at:  Informative problem (Collaborators RI at:  Informative problem (Collaborators RI at:  Informative problem (Collaborators RI at:  Informative problem (Collaborators RI at:  Informative problem (Collaborators RI at:  Informative problem (Collaborators RI at:  Informative problem (Collaborators RI at:  Informative problem (Collaborators RI at:  Informative problem (Collaborators RI at:  Informative problem (Collaborators RI at:  Informative problem (Collaborators RI at: Informative problem (Collaborators RI at: Informative problem (Collaborators | This document is currently shared.<br>Collaborators (10) - <u>remove</u><br>Collaborators may odd the discument and invite more people.<br>• <u>Remove</u><br>Collaborators<br>• <u>Remove</u><br>• <u>Remove</u><br>• <u>Remo</u> |
|                                                                                                    | Annual Sector Sector Se                                                                                                    |

Otherwise, you will need to specify who can log in to see the document. These will be "collaborators", and then can be invited through the box circled in green above. After you have invited them, they will appear on the right side of the screen. 8. The last step is to publish your document. This will put the document online, allowing your designees to access the document. Click on the "Publish" tab. It is circled in red below.

| Go      | ogle Docs     |            |                 |                 |                 |                      |              |            |                 | da              | vidjohrwall     | ace@gmail.      | com  | New features   Docs Home   Help   Sign Out                                |  |
|---------|---------------|------------|-----------------|-----------------|-----------------|----------------------|--------------|------------|-----------------|-----------------|-----------------|-----------------|------|---------------------------------------------------------------------------|--|
| Mas     | ster Schedule | 2008-2009  | Autosaved on    | Jun 6, 2008 3.0 | 11:54 PM EDT    |                      |              |            |                 |                 |                 |                 |      | Automatically Save & close                                                |  |
| File    | * Edit Sort   | Formulas   | Revisions       |                 |                 |                      |              |            |                 |                 |                 | Insert Plugi    | in_N | Print Discuss Share Publish                                               |  |
| 2 1     | * * * *       | Format = B | I U AN          | F• fI• Tø       | -               | lign v Inser         | t - Delete - | Wrap       | Text 🔤          | Merge aprosa    |                 |                 |      | Publish this spreadsheet                                                  |  |
|         | A             | 8          | с               | D               | 1               | - F                  | G            | н          | E.              | 1               | K               | L               |      | This document is published on the                                         |  |
| 1       | [             | 6/30-7/27  | 7/28-8/24       | 8/25-9/21       | 9/22-10/19      | 22-10/19 10/20-11/16 | 11/17-12/14  | 12/15-1/11 | 1/12-2/8        | 2/9.3/8         | 3/9-4/5         | 4/6.5/3         | I.A  | web.                                                                      |  |
| 2       | Backster      | Orient     | Trauma          | KCH-Adult       | Med-VA          | UHB-Adult            | KCH-Peds     | KCH-Adult  | Vac<br>Gyn Sono | Adult ED        | MICU            | KCH-Adult       | 1    | Your document is viewable at:<br>http://spreadsheets.google.com/pub?keyrp |  |
| 4<br>5  | Benson        | Orient     | 0B<br>Vac       | Trauma          | KCH-Adult       | Med-VA               | UHB-Adult    | KCH-Peds   | KCH-Adult       | Vac<br>Gyn Sono | Adult ED        | MICU            | 1    | Published on Jun 2, 2008 12 58:17 AM EDT                                  |  |
| 6<br>7  | Brothers      | Orient     | UHB-Peds        | OB<br>Vac       | Trauma          | KCH-Adult            | Med-VA       | UHB-Adult  | KCH-Peds        | KCH-Adult       | Vac<br>Gyn Sono | Adult ED        |      | Re-publish document Stop publishing                                       |  |
| 8.<br>9 | Pearsall      | Orient     | KCH-Adult       | UHB-Peds        | OB<br>Vac       | Trauma               | KCH-Adult    | Med-VA     | UHB-Adult       | KCH-Peds        | KCH-Adult       | Vac<br>Gyn Sono | P    | Z Automatically re-publish when changes                                   |  |
| 0       | Guy           | Orient     | MICU            | KCH-Adult       | UHB-Peds        | 08<br>Vac            | Trauma       | KCH-Adult  | Med-VA          | UHB-Adult       | KCH-Peds        | KCH-Adult       |      | are made                                                                  |  |
| 2       | Timberger     | Orient     | Adult ED        | MICU            | KCH-Adult       | UHB-Peds             | OB<br>Vac    | Trauma     | KCH-Adult       | Med-VA          | UHB-Adult       | KCH-Peds        | 1    | What parts?                                                               |  |
| 4       | Valesky       | Orient     | Vac<br>Gyn Sono | Adult ED        | MICU            | KCH-Adult            | UHB-Peds     | OB<br>Vac  | Trauma          | KCH-Adult       | Med-VA          | UHB-Adult       | U    | All sheets                                                                |  |
| 6       | Nadir         | Orient     | KCH-Adult       | Vac<br>Gyn Sono | Adult ED        | MICU                 | KCH-Adult    | UHB-Peds   | 0B<br>Vac       | Trauma          | KCH-Adult       | Med-VA          | 1    |                                                                           |  |
| 8       | Mathieu       | Orient     | KCH-Peds        | KCH-Adult       | Vac<br>Gyn Sono | Adult ED             | MICU         | KCH-Adult  | UHB-Peds        | Vac OB          | Trauma          | KCH-Adult       |      | Subscribe 🖬                                                               |  |
| 10      | Adeleke       | Orient     | UHB-Adult       | KCH-Peds        | KCH-Adult       | Vac<br>Gyn Sono      | Adult ED     | MCU        | KCH-Adult       | UHB-Peds        | OB<br>Vac       | Trauma          | 1    | More publishing options                                                   |  |
| 22      | Tan           | Orient     | Med-VA          | UHB-Adult       | KCH-Peds        | KCH-Adult            | Vac          | Adult ED   | MICU            | KCH-Adult       | UHB-Peds        | OB              | 1    |                                                                           |  |

You can allow the document to automatically be "re-published" when changes are made. This is good because it means that the link you have shared will always reflect the most current version of the document. It is even possible to sign up for an RSS feed to alert you via email or text message when changes are made to the document by other collaborators.

## Forwarding Gmail

1) Click on the "settings" area on the top right.

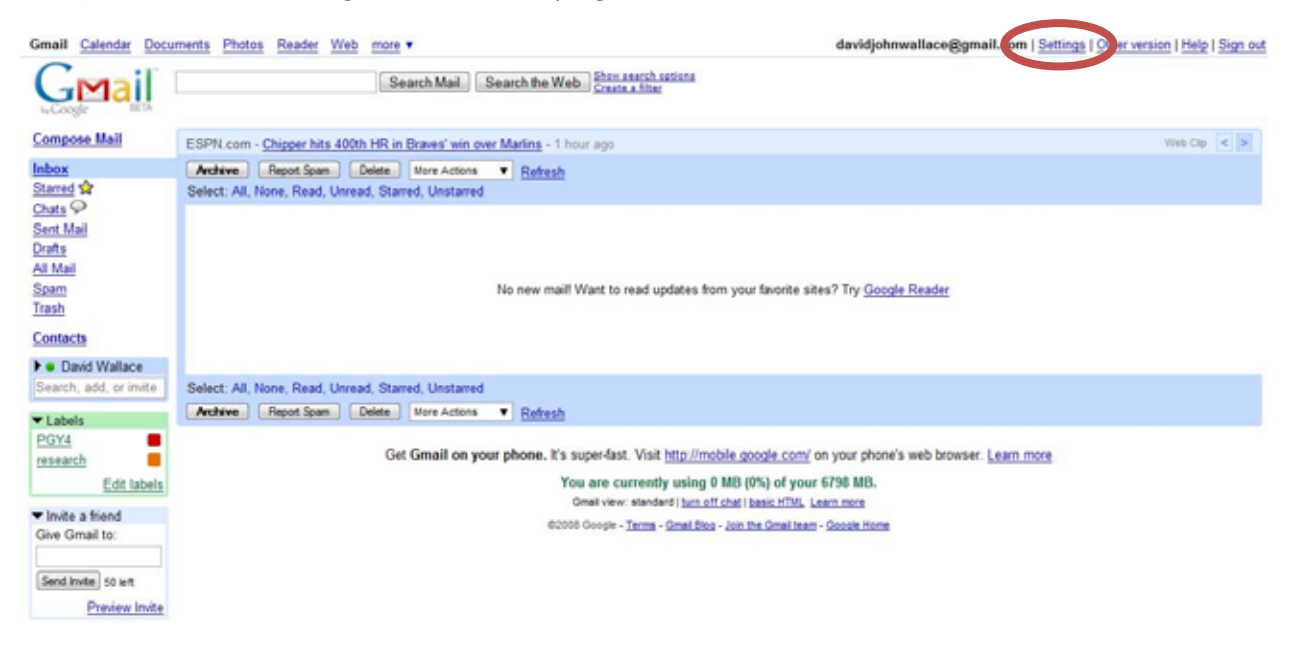

2) Here's the screen you'll get

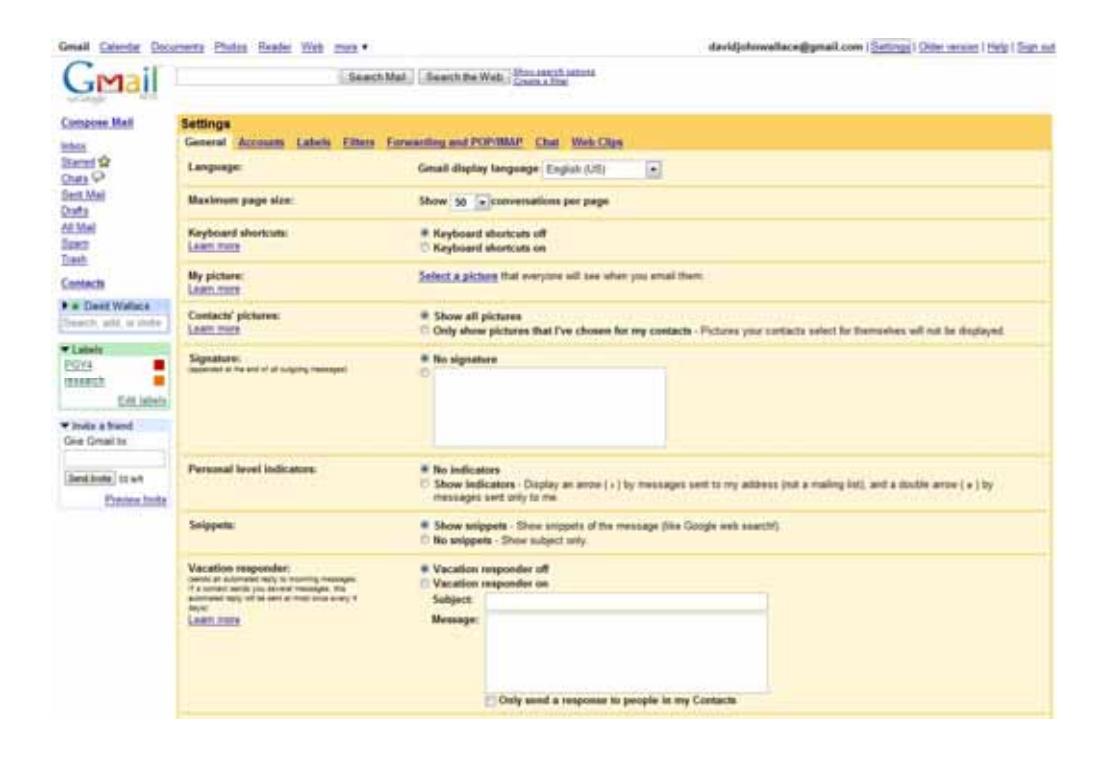

3. Click on "Forwarding and POP/IMAP". It's circled in red below. Enter the email address you usually check and you're set. This is nice to set up if you don't anticipate checking your gmail account regularly.

| Gmail Calendar Documents Photos Reader Web more • davidjohnwallace@gmail.com   Settings   Older version   Help   Sign out |                                                            |                                                                                                    |  |  |  |  |  |  |
|----------------------------------------------------------------------------------------------------|------------------------------------------------------------|----------------------------------------------------------------------------------------------------|--|--|--|--|--|--|
| Gmail                                                                                                    | Search M                                                   | ail Search the Web Starch satisfies                                                                                 |  |  |  |  |  |  |
| Compose Mail                                                                                                    | Settings                                                   |                                                                                                    |  |  |  |  |  |  |
| Inbox                                                                                                    | General Accounts Labels Filters Fi                         | orwarding and POP/IMAP Chat Web Clips                                                                               |  |  |  |  |  |  |
| Starred 2                                                                                                    | Forwarding:                                                | Disable forwarding                                                                                                  |  |  |  |  |  |  |
| Chats Seet Mail                                                                                                    |                                                            | Forward a copy of incoming mail to davidjohnwallace@yat and keep Gmail's copy in the Inbox                          |  |  |  |  |  |  |
| Drafts<br>All Mail                                                                                                    |                                                            | Tip. You can also forward only some of your mail by creating a filter                                               |  |  |  |  |  |  |
| Spam                                                                                                    | POP Download:                                              | 1. Status: POP is enabled for all mail that has arrived since Feb 22                                                |  |  |  |  |  |  |
| Trash                                                                                                    | Leam more                                                  | Enable POP for all mail (even mail that's already been downloaded)     Enable POP for mail that arrives from now on |  |  |  |  |  |  |
| Contacts                                                                                                    |                                                            | © Disable POP                                                                                                    |  |  |  |  |  |  |
| David Wallace Search, add, or invite                                                                                      |                                                            | 2. When messages are accessed with POP keep Gmails copy in the Inbox                                                |  |  |  |  |  |  |
| Labels                                                                                                    |                                                            | 3. Configure your email client (e.g. Outlook, Eudora, Netscape Mail)<br>Configuration instructions                  |  |  |  |  |  |  |
| research                                                                                                    | IMAP Access:                                               | 1. Status: IMAP is disabled                                                                                         |  |  |  |  |  |  |
| Edit labels                                                                                                    | (access Gmail from other clients using IMAP)<br>Learn more | Enable IMAP     Disable IMAP                                                                                        |  |  |  |  |  |  |
| <ul> <li>Invite a friend</li> </ul>                                                                                       |                                                            | 2. Configure your email client (e.g. Outlook, Thunderbird, iPhone)                                                  |  |  |  |  |  |  |
| Give Gmail to:                                                                                                    |                                                            | Configuration instructions                                                                                          |  |  |  |  |  |  |
| Send Invite 50 left                                                                                                    |                                                            | Save Changes Cancel                                                                                                 |  |  |  |  |  |  |
| Preview Invite                                                                                                    |                                                            |                                                                                                    |  |  |  |  |  |  |
|                                                                                                    | Get Gmail                                                  | on your phone. It's superfast. Visit http://mobile.google.com/ on your phone's web browser. Learn more              |  |  |  |  |  |  |

You are currently using 0 MB (0%) of your 6798 MB. Grail view: standard | <u>turn off chall</u> | <u>basic HTML</u>, <u>Learn more</u>

62008 Google - Terms - Great Blog - Join the Great learn - Google Home